## 【e-Tax ソフト (WEB 版)】

委任状(XML 形式)を添付書類として添付し、送信する。

| 項番 | 画面イメージ                                                                                                    | 操作方法                                          |
|----|----------------------------------------------------------------------------------------------------|-----------------------------------------------|
| 1  | е-Тах 🖾 актявия (л                                                                                                    | ロファット         「申請・納付手続を行           ミュカカリッカレオオ |
|    | 国際大郎 幡 ログイン中                                                                                                    | う」をクリックします。                                   |
|    |                                                                                                    |                                               |
|    | ジボックス                                                                                                    |                                               |
|    | お知らせ・受信連知      お知らせ・受信連知      お知らせ・今日、中国・中国・中国・国际中部の活動業(別付      マデ油のた希望した通知質報が確認できます      いの      なの      なの       なの      なの       なの      なの      なの      なの      なの      なの      なの      なの      なの      なの      なの      なの      なの      なの      なの      なの |                                               |
|    |                                                                                                    |                                               |
| 2  | 申告・申請・納税 ★ 申告・申請・納税                                                                                                    | 「新規作成」メニュー<br>の「操作に進む」をクリ                     |
|    | () ご利用になけたいにユーの「操作に通む」ボタンを押してください。                                                                                                    | <br>ックします。                                    |
|    | 新現作成                                                                                                    |                                               |
|    | 甲告・申請データ登新期に行動します。 ※ 法定調書については、新規分、追加分、訂正分及び異効分の作成が可能です。                                                                                                    | ciato 🔰                                       |
|    | 作成再開                                                                                                    |                                               |
|    | TERN+中で、中国サーン(NUE++ MSCU)と18/M2A、CTEMをMIGL.4.5。<br>() 統行                                                                                                    |                                               |
| 3  | 非成手続きの選択<br>キワイトではとびつき通信を対応できることができます。<br>作成する通信を増加えてくない。                                                                                                    | 委任状を添付する手続                                    |
|    | ● <b>4</b> -5- 408-306                                                                                                    | を選択した後、提出先                                    |
|    | M118時間を登録する.●<br>                                                                                                    | 税務署等の入力を行い                                    |
|    | 構成 御教の交付請求を行う ●  「新校正明現の、空付請求く要素は至今)                                                                                                    | ます。                                           |
|    | 前後に行動なった時期で、参加支付用し<br>請後に行動なったけ間に、参加支付用し<br>請後に行動なったけ間に、参加支付用し                                                                                                    |                                               |
|    |                                                                                                    |                                               |
|    | 14之为用于:這種用得多の用導性物で成者計算者。<br>約約用 行為等の方導性的で成者計算者                                                                                                    |                                               |
| 4  | 歩 申告書等の作成 1/3                                                                                                    | 必要事項を入力し、「次                                   |
|    | i時規連門書交付換示手続きは22テップで入力します(12テップ日)。                                                                                                    | へ」をクリックします。                                   |
|    | 受取方法の運用<br>南京を行当時相目的集の気取り法を避用してください。選択後、「ホームボタンを用してください。                                                                                                    |                                               |
|    | 3642 (安全) (1458年空ロ 〈未審予定日: ・ 年 月 日 )                                                                                                    |                                               |
|    |                                                                                                    |                                               |
|    | • \$15(0)(0)(0)(0)                                                                                                    |                                               |
|    | (2) 証明書の種類の選択、入力                                                                                                    |                                               |
|    |                                                                                                    |                                               |
|    | - R2 ( W D ( 200 - 1))                                                                                                    | 4 CH-1/ 1985                                  |

| 項番 | 画面イメージ                                                                                                    | 操作方法                                                                                |
|----|----------------------------------------------------------------------------------------------------|-------------------------------------------------------------------------------------|
| 5  | 電子署名<br>電子署名<br>電子署名の付与 2018開除<br>・電子署名の付与<br>・電子署名の付与<br>・<br>()<br>電子署名の付与<br>・<br>()<br>電子署名の付与<br>・<br>()<br>電子<br>()<br>()<br>電子<br>()<br>()<br>()<br>()<br>()<br>()<br>()<br>()<br>()<br>()<br>()<br>()<br>()                                                                                                    | 「電子署名の付与、受<br>付システムへの送信」<br>画面が表示されますの<br>で、「添付書類」をクリ<br>ックします。                     |
| 6  | Set easy of the start of the set of the set of | e-Tax ソフトで作成し<br>た XML 形式の委任状<br>(代表者名義の電子署<br>名を付与したもの)を<br>添付し、「閉じる」をク<br>リックします。 |
| 7  | 技法年月日     新号1年10月18日       電子署名の付与又は削除       電子署名の付与又は削除       電子署名の付与       電子署名付款の件       ● 双ろ       資 方       修 方       通 方       ● 双ろ       資 方       ● 次ろ       資 方       ● 次ろ                                                                                                    | 「電子署名の付与」を<br>クリックして委任を受<br>けた者名義の電子署名<br>を付与し、「送信」をク<br>リックします。                    |